# ING ಖ

# **ING Scanner**

# Istruzioni per l'attivazione

### Con ING Scanner puoi accedere facilmente a InsideBusiness e firmare gli ordini.

Ma prima devi attivare lo scanner.

Puoi trovare le istruzioni dettagliate per l'attivazione a seguire.

## Cosa ti serve?

- Un dispositivo scanner funzionante
- Il tuo ID utente

## Prepara lo scanner:

- Inserisci le batterie nello scanner
- Accendi lo scanner premendo una volta il pulsante di accensione
- Seleziona la lingua. Premi il tasto grigio sinistro per selezionare e il tasto grigio destro per confermare

### Facile attivazione in due passaggi:

- Verifica la tua identità
- Attiva lo scanner

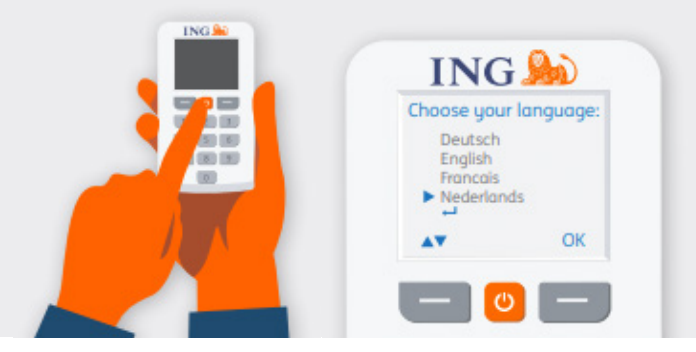

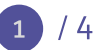

# Verifica la tua identità

#### Visita il sito https://ingwb.com/activate

Assicurati di aver stabilito una connesione sicura a **ingwb.com**.

Ulteriori informazioni sulla sicurezza sono disponibili alla pagina in inglese <u>Tips on safe</u> <u>internet banking</u>.

Leggi le istruzioni sulla pagina Web e premi "Start activation" (Avvia attivazione)..

#### Scegli il tuo metodo di verifica:

- Stai attualmente utilizzando una ING I-Dentity Card e il lettore: scegli avvia attivazione con ING I-Dentity Card
- Ancora non sei utente InsideBusiness: scegli "E-mail"
- Il dispositivo precedente è danneggiato, perso o scaduto: Scegli "E-mail"

#### Con la verifica tramite e-mail dovrai inserire:

- Il tuo ID utente (puoi trovarlo nell'e-mail di benvenuto InsideBusiness)
- La tua data di nascita
- Il tuo indirizzo e-mail registrato in lnsideBusiness

Se tutte le informazioni sono corrette, riceverai un'e-mail con le istruzioni per proseguire.

| ING ಖ |                                                                                                    | English |
|-------|----------------------------------------------------------------------------------------------------|---------|
|       | Activate ING Scanner                                                                                                    |         |
|       | Before you start<br>Carefully read the flyer you received with your ING Scanner.<br>Put the batteries in the scanner and set the language. |         |
|       | > More about insidellusiness > Privocy & coolie statement > Contact                                                                        |         |

| ING 脸 |                                                        |        | English 💌 |
|-------|--------------------------------------------------------|--------|-----------|
|       | Activate ING Scanner                                   |        |           |
|       | Verify your identity                                   |        |           |
|       | You can verify yourself by logging in with:            |        |           |
|       | I-Dentity Card and Reader                              | >      |           |
|       | 🔀 Email                                                | >      |           |
|       | More about InsideBusiness Privacy & cookie statement S | intact |           |
|       |                                                        |        |           |

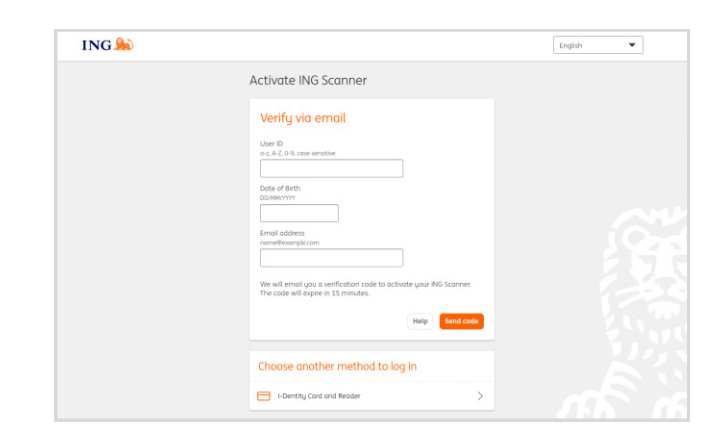

2 / 4

# Attiva lo scanner

#### Avvia l'attivazione

Dopo aver eseguito l'accesso, puoi eseguire l'attivazione in 4 passaggi.

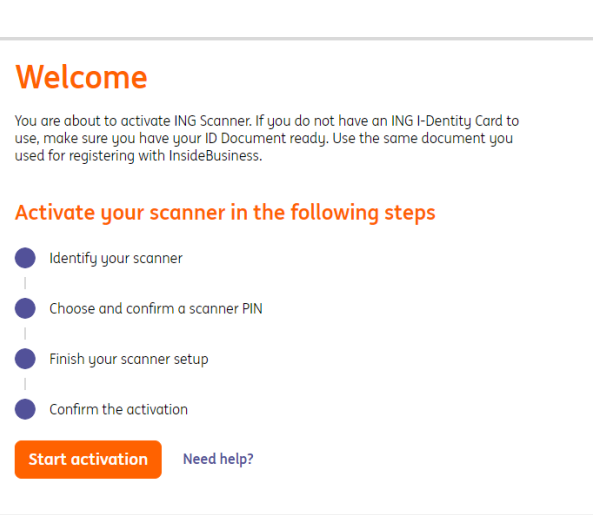

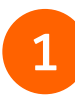

#### Passaggio 1 di 4 Identifica lo scanner

- Scansiona il codice colore con la fotocamera dello scanner
- Inserisci il numero di serie visualizzato sullo schermo dello scanner

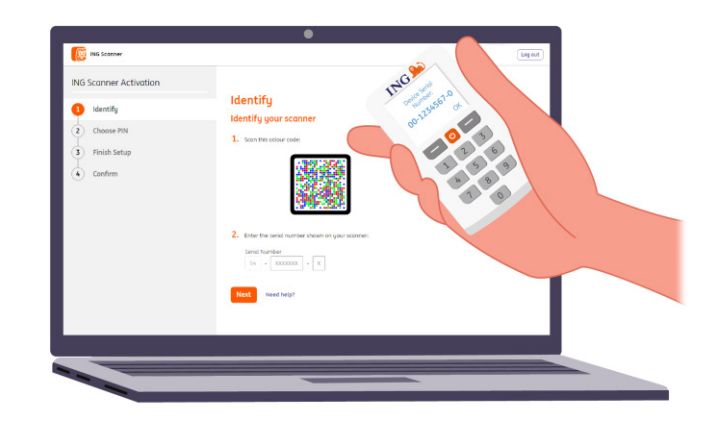

## Passaggio 2 di 4 Scegli un PIN per lo scanner

Il PIN è riservato e solo per uso personale.

- Scansiona il codice colore con la fotocamera dello scanner
- Lo scanner richiederà un PIN
- Scegli un PIN da 5 a 8 cifre e inseriscilo due volte sullo scanner per confermare
- Sullo scanner viene visualizzato un codice a 15 cifre. Inserisci il codice nella pagina Web

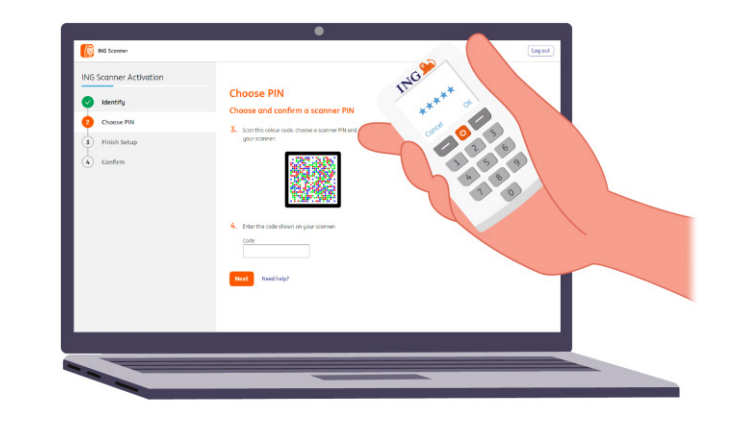

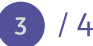

# Passaggio 3 di 4 Termina la configurazione

- Scansiona di nuovo il codice colore con la fotocamera dello scanner
- Inserisci il codice di 9 cifre nella pagina Web

| ING Scanner Activation |                                            | 1146                                  |
|------------------------|--------------------------------------------|---------------------------------------|
| Identify               | Finish your scapper setup                  | 23.156 Date                           |
| Choose PIN             | 5. Son this colour code                    | L'and O D                             |
| 8 Finish Setup         |                                            | 2 6                                   |
| (c) Confirm            | 6. Enter the calle shears on gars accored. | A A A A A A A A A A A A A A A A A A A |
| _                      | Next Need hip?                             |                                       |

# 4

### Passaggio 4 di 4 **Conferma l'attivazione**

Per confermare l'attivazione dello scanner, sono disponibili le seguenti opzioni:

- carta e lettore I-Dentity
- Numero documento d'identità
- Codice di attivazione
- tramite Amministratore aziendale

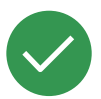

# Lo scanner è ora pronto per l'uso.

Visita il sito Web <u>https://insidebusiness.ingwb.com</u> ed effettua l'accesso con ING Scanner!

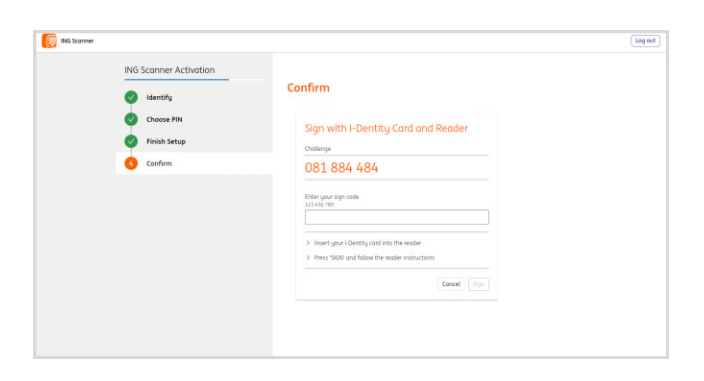

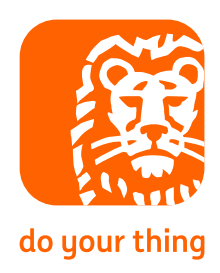